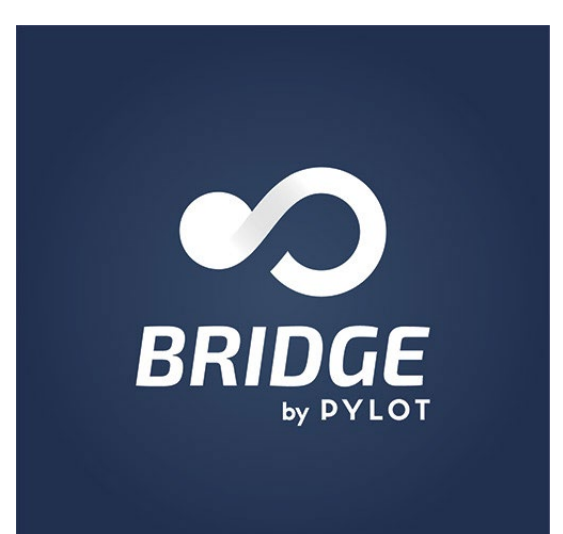

## Que faire quand il manque une donnée

Issue de votre base de donnes Tourinsoft ?

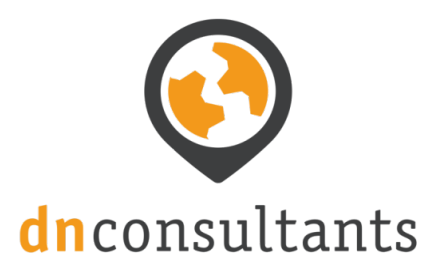

## Comprendre le cheminement des données jusqu'à votre site web

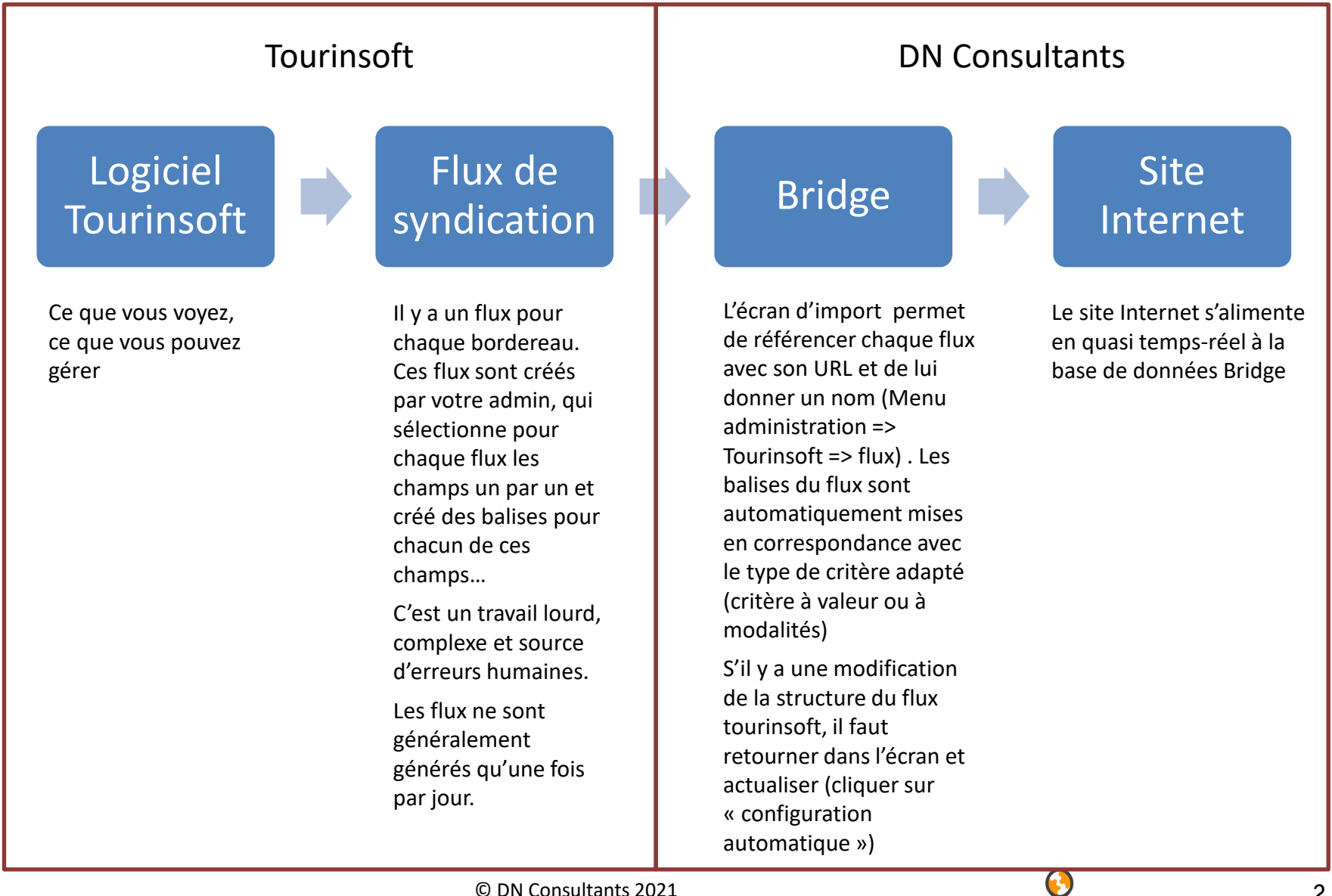

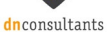

## Que faire lorsqu'il manque une donnée ?

Il manque une fiche ? Il manque un champ sur une fiche sur votre site ? Lorsque vous utilisez un filtre particulier, il n'y a plus de résultats ? C'est probablement qu'il manque des données...

## 1. Vérifier dans Bridge si la donnée est présente ou

#### non

Utilisez le menu sélection pour retrouver la fiche et cliquez dessus pour afficher les champs importés

- ⇒ Si la donnée est présente, contactez DN Consultants
- $\Rightarrow$  Sinon, passez au point 2. ou 3. selon le cas

## 2. Vérifier qu'une fiche est présente dans le flux de syndication Tourinsoft

Allez dans Administration => Tourinsoft => Flux

Ouvrez le flux correspondant au type de fiche

Utilisez le bouton « Vérifier la présence d'une fiche » :

- Si la vérification est négative, contactez votre admin
- Si la vérification est positive, contactez DN Consultants

# **3.** Vérifier qu'il existe une balise importée dans le flux de syndication

Allez dans Administration => Tourinsoft => Flux Ouvrez le flux correspondant au type de fiche Passez la liste des balises en revue.

- S'il existe une balise correspondant au champ voulu, passez au point 4.
- S'il n'y a aucune balise correspondant au champ voulu, cliquez sur le bouton actualiser et revérifiez
- Si la balise est toujours absente, contactez votre admin
- Si la balise est apparue, relancez un import (Administration => import => bouton « lancer un import »)

### 4. Vérifier le contenu du flux sur une balise

Au niveau du nom de la balise,

- vérifiez que la liste à côté n'est pas sur « Non importé », et corrigez au besoin puis relancez un import (cf. point 3,)
- Cliquez sur « Champ » ou « Collection » à côté du nom de balise. Si vous voyez « Ressource : null », contactez votre admin, sinon, contactez DN Consultants.

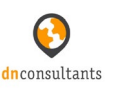